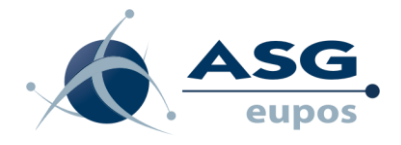

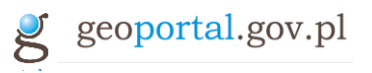

# Instrukcja zamawiania usług systemu ASG-EUPOS za pomocą Portalu PZGiK

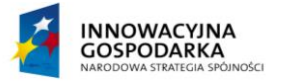

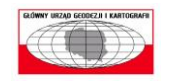

UNIA EUROPEJSKA EUROPEJSKI FUNDUSZ ROZWOJU REGIONALNEGO

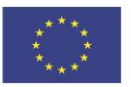

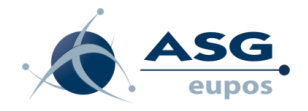

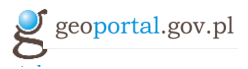

# Spis treści

| 1 | WPR  | OWADZENIE                  | 3  |
|---|------|----------------------------|----|
|   | 1.1. | Cel dokumentu              | 3  |
| 2 | Opis | FUNKCJI PORTALU PZGIK      | 3  |
|   | 2.1  | Uruchomienie portalu       | 3  |
|   | 2.2  | Zamawianie usług ASG_EUPOS | 6  |
|   | 2.3  | Panel Klienta              | 12 |

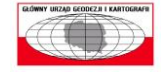

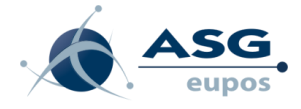

# 1 Wprowadzenie

Niniejsza instrukcja została przygotowana dla użytkowników, którzy chcą zamówić usługi systemu ASG-EUPOS opisane w Tabeli nr 17 załącznika do ustawy z dnia 17 maja 1989 r. Prawo geodezyjne i kartograficzne (Dz. U. z 2010 r. Nr 193, poz. 1287 z późn. zm.) za pomocą Portalu PZGiK.

### 1.1. Cel dokumentu

Celem dokumentu jest przedstawienie funkcji Portalu PZGiK, w zakresie składania wniosków na usługi systemu ASG-EUPOS.

Portal PZGiK jest przeznaczony do wykorzystania przez Klientów CODGiK. Portal umożliwia Klientom zamawianie materiałów zasobu, dokonywanie stosownych opłat w formie elektronicznej, otrzymywanie niezbędnych dokumentów oraz pobranie materiałów udostępnionych w formie elektronicznej (bezpośrednie udostępnianie materiałów przez Portal jest możliwe tylko dla materiałów o wielkości nie większej niż określony limit). Portal umożliwia zamawianie materiałów w sposób przyjazny dla użytkownika, a wnioski o udostępnienie materiałów, które muszą być wypełnione przez Klienta w związku z obowiązującymi przepisami, są generowane automatycznie. Portal jest ściśle zintegrowany z Systemem Zarządzania PZGiK obsługiwanym przez pracowników CODGiK. W zależności od zamawianych przez Klienta usług i formy ich odbioru – obsługa procesu może być realizowana w sposób wymagający interwencji pracownika CODGiK lub w sposób w pełni automatyczny. Wszystkie dokumenty licencyjne i księgowe, które powinien otrzymać Klient, w związku z udostępnieniem zamówionych materiałów, są udostępniane mu na odpowiedniej stronie Portalu.

W instrukcji zostanie przedstawiony zakres portalu dotyczący zamawiania usług systemu ASG-EUPOS. Instrukcje dotyczące zamawiania innych materiałów geodezyjnych i kartograficznych przez Portal PZGiK są zawarte w innych dokumentach.

# 2 Opis funkcji Portalu PZGiK

Portal PZGiK przeznaczony jest dla podmiotów zewnętrznych. Tylko zarejestrowany i zalogowany w Portalu użytkownik ma możliwość złożenia zamówienia na usługi systemu ASG-EUPOS.

## 2.1 Uruchomienie portalu, rejestracja i logowanie

Użytkownik w oknie przeglądarki internetowej wpisuje adres Portalu <u>https://pzgik.geoportal.gov.pl/imap/</u>. Aplikacja uruchamia się w oknie przeglądarki i pojawia się menu kafelkowe, zawierające poszczególne moduły oraz w górnej części pasek, na którym znajdują się przyciski: Załóż konto, Pomoc i Zaloguj. Należy się upewnić, że strona posiada certyfikat bezpieczeństwa (symbol zamkniętej kłódki przy adresie strony).

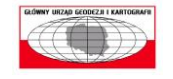

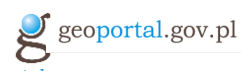

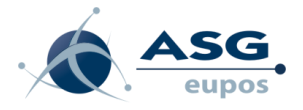

| ➔ ① ▲   https://pzgik.g | geoportal.gov.pl/imap/                  |                                             |                                | C Q Szukaj                                 |                                     |
|-------------------------|-----------------------------------------|---------------------------------------------|--------------------------------|--------------------------------------------|-------------------------------------|
|                         | Zaloguj się lub załóż konto             |                                             |                                | 2.                                         | ? 6                                 |
|                         | geoportal                               | .gov.pl                                     |                                | Pc                                         | rtal PZGiK                          |
|                         |                                         |                                             |                                |                                            |                                     |
|                         | Baza Danych Obiektów<br>Topograficznych | Niestandardowe<br>opracowania topograficzne | Mapy tematyczne i<br>specjalne | Rejestr podstawowych<br>osnów geodezyjnych | Fotogrametryczne zdjęci<br>lotnicze |
|                         |                                         | ALR.                                        | ASG.<br>eupos                  | Zdioszenia prac                            |                                     |
|                         | Ortofotomapy                            | Numeryczne Modele                           | ASG-EUPOS                      | geodezyjnych i                             | Dane bezpłatne                      |

Rysunek 1 Portal PZGiK – strona startowa

W celu zamówienia usług trzeba posiadać konto w portalu PZGiK. Utworzyć konto można wciskając odpowiedni przycisk w górnej części strony. Podczas rejestracji należy wypełnić podstawowe dane rejestracyjne, a następnie na podany adres e-mail zostanie wysłana wiadomość z linkiem aktywacyjnym.

| geoportal.gov.pl             |                       | Portal <b>PZGiK </b> 象 |
|------------------------------|-----------------------|------------------------|
| Rejestracja                  | nowego użytkow        | vnika                  |
| Login *                      | uzytkownik_test       |                        |
| Adres e-mail *               | email@poczta.pl       |                        |
| Nowe hasto *                 | •••••                 |                        |
| Powtórz hasło *              | •••••                 |                        |
| lmię *                       | Jan                   |                        |
| Nazwisko *                   | Kowalski              |                        |
| *                            | - pole wymagane       |                        |
| ☑ Zapoznałem się i akceptuję | regulamin             | Treść regulaminu .     |
| ☑ Wyrażam zgode na przetwa   | rzanie danych osobowy | ch Zasady              |
|                              | Zarejestruj           |                        |

Rysunek 2 Formularz rejestracyjny

Po uruchomieniu linku aktywacyjnego z wiadomości e-mail można się logować do portalu PZGiK. Podczas pierwszego logowania należy wypełnić dodatkowe dane klienta niezbędne m.in. do wystawienia dokumentów księgowych. Również na tym etapie do konta portalu PZGiK można przypisać istniejące konto ASG-EUPOS, do którego będą zamawiane usługi. Przypisanie lub tworzenie konta ASG-EUPOS będzie można wykonać również w późniejszych krokach zamawiania usług.

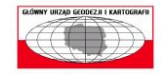

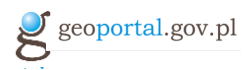

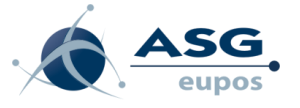

| Twoje dane                      |                        |   |
|---------------------------------|------------------------|---|
| Imię:                           | Jan                    | * |
| Nazwisko:                       | Kowalski               | * |
| Nr telefonu:                    |                        |   |
| Nr telefonu kom.:               |                        |   |
| Nr fax:                         | 0                      |   |
| Adres e-mail:                   | email@poczta.pl        | * |
| NIP:                            |                        |   |
| PESEL:                          |                        |   |
| Identyfikator<br>wykonawcy orac | -                      |   |
| geodezyjnych:                   |                        |   |
| Adres zamieszkania              | /siedziby              |   |
|                                 |                        |   |
| ul. 🗸                           | Jana Olbrachta         |   |
| Nr domu:                        | 94B                    | * |
| Nr mieszkania:                  |                        |   |
| Miejscowość:                    | Warszawa               | * |
| Kod pocztowy:                   | 01-102                 | * |
| Poczta:                         | Warszawa               | * |
| Skrytka pocztowa:               |                        |   |
| Osoba do kontaktu               |                        |   |
| Imie:                           |                        |   |
| Nazwisko:                       |                        |   |
| Adres e-mail:                   |                        |   |
| Nr telefonu:                    | [                      | - |
| W telefoliu.                    |                        | 1 |
| Adresy do wysyłki               |                        |   |
| +                               | Dodaj adres do wysyłki |   |
| ASG EUPOS                       |                        |   |
|                                 | in ASC ELIDOS:         |   |
| codaik                          | */ uzytkownik          | × |
| Adres e-mail przypisa           | ny do konta ASG EUPOS: | 1 |
| email@poczta.pl                 |                        | * |
|                                 |                        |   |
|                                 | + Dodaj konto          |   |

Rysunek 2 Formularz rejestracyjny

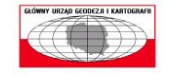

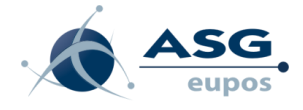

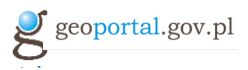

# 2.2 Zamawianie usług ASG-EUPOS

Aby złożyć zamówienie na usługi systemu ASG-EUPOS, zalogowany użytkownik na stronie startowej systemu wybiera moduł ASG-EUPOS i naciska przycisk "Zamów usługi".

| Witaj, <b>uzytkownik_test</b>           |                                             |                                |                                            | <b>a</b> ?                           |
|-----------------------------------------|---------------------------------------------|--------------------------------|--------------------------------------------|--------------------------------------|
| geoportal                               | .gov.pl                                     |                                | Pc                                         | ortal PZGiK 📚                        |
|                                         |                                             |                                |                                            |                                      |
|                                         |                                             |                                |                                            |                                      |
| Baza Danych Obiektów<br>Topograficznych | Niestandardowe<br>opracowania topograficzne | Mapy tematyczne i<br>specjalne | Rejestr podstawowych<br>osnów geodezyjnych | Fotogrametryczne zdjęcia<br>lotnicze |
|                                         | AR                                          | ASG<br>eupos                   | Zoloszenia prac                            |                                      |
| Ortofotomapy                            | Numeryczne Modele<br>Terenu                 | ASG-EUPOS                      | geodezyjnych i<br>kartograficznych         | Dane bezpłatne                       |
|                                         |                                             | informacje o zasobie           |                                            |                                      |
|                                         |                                             | Zamów usługi                   |                                            |                                      |
| Weryfikacja licencji                    |                                             |                                |                                            |                                      |

Rysunek 2 Moduł ASG-EUPOS

W Portalu wyświetli się formularz, umożliwiający złożenie wniosku o czasowe udostępnienie usług systemu ASG-EUPOS.

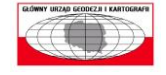

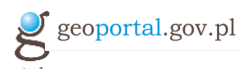

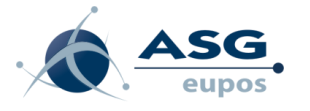

| Konto w     | isty iuo zapisz dane kole<br>systemie ASG EUPOS | nego konta.           |                              |                  | <br>C Odświez |
|-------------|-------------------------------------------------|-----------------------|------------------------------|------------------|---------------|
| codgik/u    | zytkownik                                       |                       |                              | 15-1             |               |
|             |                                                 | Prz                   | edłuż aktywną<br>subskrypcję | Nowa subskrypcja |               |
| Powiąż istr | ilejące konto ASG EUPC                          | S z kontem Portalu PZ | ЭІК                          |                  |               |
| Utwórz nov  | ve konto w systemie AS                          | EUPOS                 |                              |                  |               |
|             |                                                 |                       |                              |                  |               |
|             |                                                 |                       |                              |                  |               |
|             |                                                 |                       |                              |                  |               |
|             |                                                 |                       |                              |                  |               |
|             |                                                 |                       |                              |                  |               |
|             |                                                 |                       |                              |                  |               |
|             |                                                 |                       |                              |                  |               |

Rysunek 3 Formularz zamówienia ASG EUPOS: widok początkowy – wybór konta ASG EUPOS

Pierwszym krokiem w procesie składania zamówienia na udostępnianie usług ASG\_EUPOS jest przypisanie do konta PZGiK konta dostępowego istniejącego w systemie ASG-EUPOS, z którym zamówienie będzie związane i za pomocą którego użytkownik połączy się z usługami systemu ASG-EUPOS. Jeżeli na etapie rejestracji w portalu PZGiK użytkownik podał konto systemu ASG-EUPOS będzie ono widoczne na liście kont. Dodatkowo w tym momencie użytkownik ma możliwość:

- powiązania kolejnego istniejącego konta ASG-EUPOS z kontem Portalu PZGiK,
- utworzenia nowego konta w systemie ASG-EUPOS i przypisanie go do konta Portalu PZGiK.

#### Dodanie informacji o istniejącym koncie ASG EUPOS

Jeśli użytkownik posiada już konto w systemie ASG-EUPOS i chce z niego skorzystać, zamawiając usługi przez Portal, dodaje informacje o tym koncie naciskając na zielony plus przy napisie "Powiąż istniejące konto ASG EUPOS z kontem Portalu PZGiK"

Portal wyświetla okno do wpisania informacji o istniejącym koncie ASG-EUPOS.

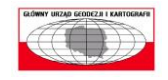

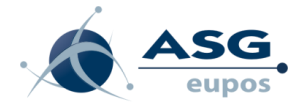

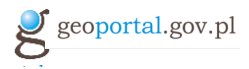

| ogin konta w systemie  | ASG EUPOS:   |             |   |  |  |
|------------------------|--------------|-------------|---|--|--|
| codgik                 | * /          | uzytkownik2 | * |  |  |
| dres e-mail przypisany | do konta ASG | EUPOS:      |   |  |  |
| uzvtkownik2@codaik     | gov.pl       |             | - |  |  |
| uzytkownikz@cougik.    | gov.pi       |             | * |  |  |

Rysunek 4 Dodawanie informacji o istniejącym koncie ASG-EUPOS

Użytkownik podaje dane dotyczące istniejącego i aktywnego konta systemu ASG-EUPOS i wybiera przycisk "Zapisz konto". Od tego momentu dodane konto systemu ASG-EUPOS jest widoczne na liście kont Użytkownika.

#### Dodanie nowego konta ASG EUPOS przez Portal

Jeśli użytkownik dotychczas nie ma założonego konta w systemie ASG-EUPOS, może je utworzyć wybierając symbol zielonego plusa przy napisie "Utwórz nowe konto w systemie ASG-EUPOS".

Portal wyświetli okno do założenia nowego konta.

| po        | lu "Nazwa firmy" n<br>winny zostać skró | ie będą wyk<br>cone do mini | ów szczegól<br>orzystywane<br>mum. | nych czy polskich<br>do przygotowani | znaków diak<br>a dokumentó | i znaków. Prav<br>rytycznych ora<br>w księgowych | widłowa nazwa u<br>az składać się z<br>i licencyjnych, w | użytkownika i f<br>maksymalnie<br>vięc nie musza | irmy powinna<br>8 znaków. Da<br>Į odpowiadać | zawierać jedynie mał<br>ne wprowadzone w<br>pełnej nazwie firmy i |
|-----------|-----------------------------------------|-----------------------------|------------------------------------|--------------------------------------|----------------------------|--------------------------------------------------|----------------------------------------------------------|--------------------------------------------------|----------------------------------------------|-------------------------------------------------------------------|
| ogin kont | a w systemie ASC                        | EUPOS:                      |                                    |                                      |                            |                                                  |                                                          |                                                  |                                              |                                                                   |
| 1         | Nazwa firmy                             | *                           | 1                                  | Nazwa konta                          | *                          |                                                  |                                                          |                                                  |                                              |                                                                   |
| dres e-m  | ail przypisany do                       | konta ASG                   | EUPOS:                             |                                      |                            |                                                  |                                                          |                                                  |                                              |                                                                   |
| Adres e   | mail                                    |                             |                                    | *                                    |                            |                                                  |                                                          |                                                  |                                              |                                                                   |
|           |                                         |                             |                                    |                                      |                            |                                                  |                                                          |                                                  |                                              |                                                                   |
| asło:     |                                         |                             | Powtór                             | z hasło:                             |                            | A                                                |                                                          |                                                  |                                              |                                                                   |
|           |                                         |                             |                                    |                                      |                            | *                                                |                                                          |                                                  |                                              |                                                                   |

Rysunek 5 Formularz rejestracji nowego konta

Użytkownik wprowadza dane do formularza celem założenia całkiem nowego konta ASG-EUPOS: adres email, nazwę firmy, nazwę użytkownika, hasło (z powtórzeniem). Pola danych "Nazwa użytkownika" oraz "Nazwa firmy" będą wykorzystywane do logowania się do systemu (za pomocą odbiornika ruchomego lub strony www), w związku z czym zaleca się skrócenie wpisywanych danych do kilku znaków. Prawidłowa nazwa użytkownika i firmy powinna zawierać jedynie małe i wielkie litery lub cyfry, bez znaków szczególnych czy polskich znaków diakrytycznych oraz składać się z

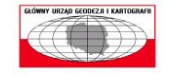

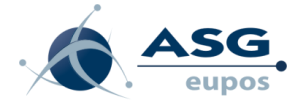

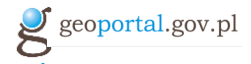

maksymalnie 8 znaków. Dane wprowadzone w polu "Nazwa firmy" nie będą wykorzystywane do przygotowania dokumentów księgowych i licencyjnych, więc nie muszą odpowiadać pełnej nazwie firmy i powinny zostać skrócone do minimum. Podany adres e-mail nie może być przypisany do innego konta systemu ASG-EUPOS.

Po uzupełnieniu danych użytkownik wybiera przycisk "Zapisz konto". Konto jest tworzone w bazie danych systemu ASG-EUPOS, jest tam aktywowane i nie wymaga interwencji administratorów systemu ASG-EUPOS. Informacja o utworzonym koncie systemu ASG-EUPOS jest automatycznie przypisywana do konta portalu PZGiK.

#### Złożenie zamówienia – nowa subskrypcja

Aby złożyć zamówienie, Użytkownik musi wskazać konto systemu ASG-EUPOS, dla którego będzie zamawiał usługi. Jeżeli żadne konto systemu ASG-EUPOS nie zostało wybrane funkcje zamówienia nowej usługi lub przedłużenia dotychczasowej pozostaną nieaktywne. Po zaznaczeniu konta ASG-EUPOS portal sprawdza czy dany użytkownik ma aktywną subskrypcję i w zależności od tego pole przedłużenia subskrypcji pozostaje nieaktywne lub altywne.

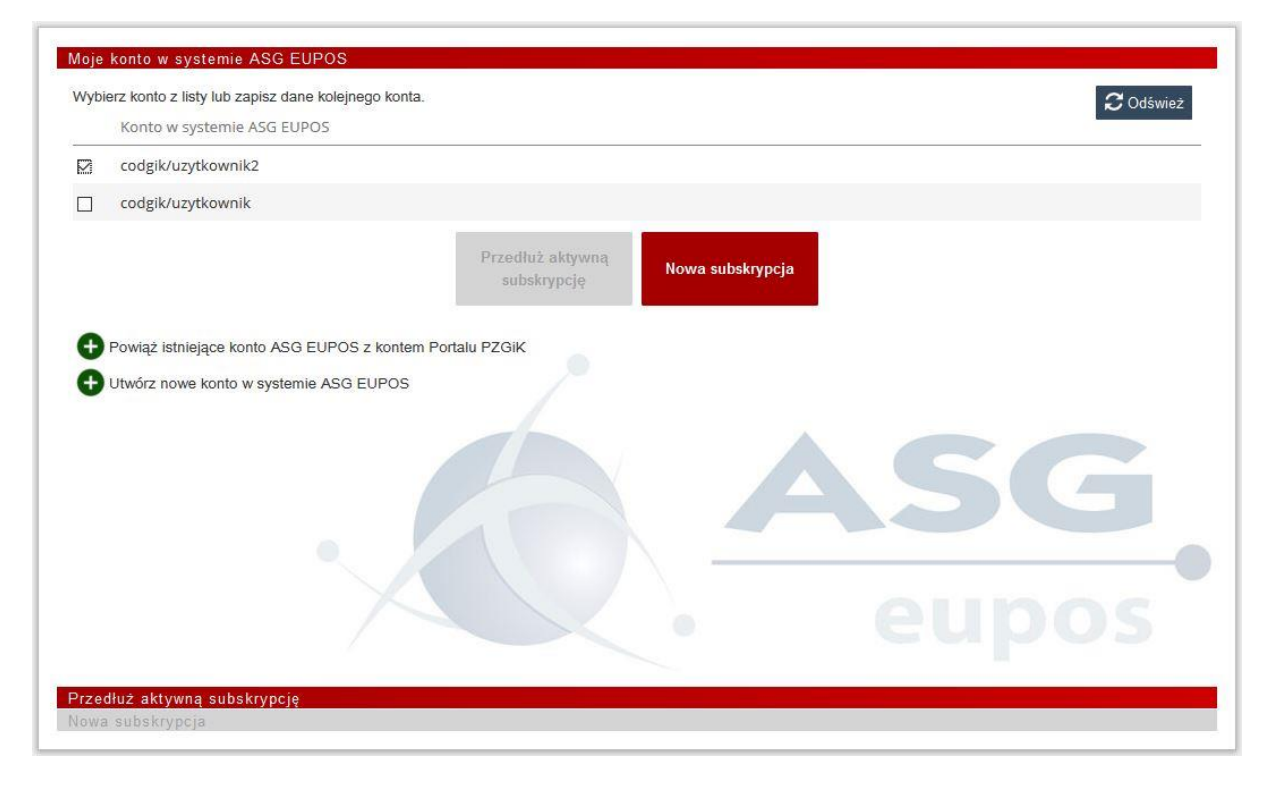

Rysunek 6 Formularz zamówienia ASG-EUPOS:- wybór konta ASG EUPOS

Kolejnym krokiem, po wybraniu konta ASG-EUPOS, jest złożenie wniosku o nową subskrypcję, lub przedłużenie już istniejącej subskrypcji systemu ASG-EUPOS. W opisywanym przypadku Użytkownik zakłada nową subskrypcje, wybierając przycisk "Nowa subskrypcja".

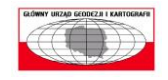

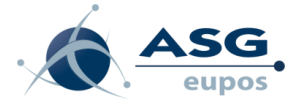

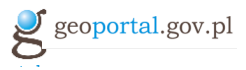

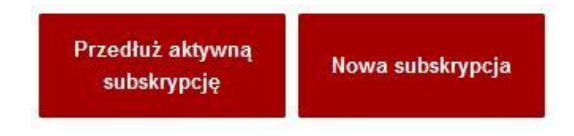

Rysunek 7 Przyciski "Przedłuż subskrypcję" i "Nowa subskrypcja"

W zakładce "Nowa subskrypcja", która została otwarta, Użytkownik wybiera z listy usługę lub usługi udostępniania danych, które będzie chciał aktywować.

| Przedłuż aktywną subskrypcję                     |                                                                         |
|--------------------------------------------------|-------------------------------------------------------------------------|
| owa subskrypcja                                  |                                                                         |
| aznacz subskrypcje, które chcesz aktywować, a na | astępnie wybierz okres i datę rozpoczęcia subskrypcji.                  |
| Usługi                                           |                                                                         |
| Udostępnianie danych korekcyjnych siecic         | owych (RTN)                                                             |
| Udostępnianie danych korekcyjnych z poje         | edynczej stacji referencyjnej (RTK)                                     |
| Udostępnianie danych korekcyjnych różni          | icowych (DGPS)                                                          |
| ] Udostępnianie satelitarnych obserwacji od      | dnoszących się do stacji referencyjnych                                 |
| Udostępnianie satelitarnych obserwacji dl        | la punktów o zadanych współrzędnych (wirtualnych stacji referencyjnych) |
| 1 tygodnia v<br>Od dnia:<br>2016-03-14           |                                                                         |
|                                                  | Opłata za aktywację subskrypcji: 54.00zł                                |
| ~                                                | Złóż zamówienie                                                         |

Rysunek 8 Zakładka "Nowa subskrypcja"

Następnie, określa okres subskrypcji,

| Okres subskrypcji: |   |
|--------------------|---|
| 1 tygodnia         | • |
| 1 tygodnia         |   |
| 1 miesiąca         |   |
| 6 miesięcy         |   |
| 1 roku             |   |

Rysunek 9 Wybór okresu subskrypcji

oraz wybiera datę, od której udostępnianie usług ma się rozpocząć.

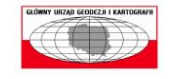

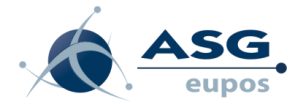

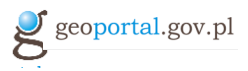

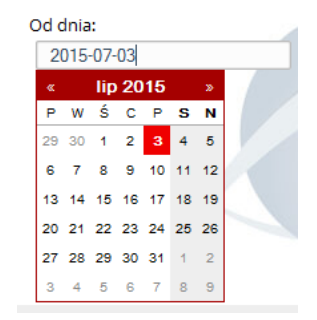

Rysunek 10 Wybór daty rozpoczęcia subskrypcji

Złożenie zamówienia potwierdza wybierając "Złóż zamówienie".

Jeśli wszystkie dane zostały wybrane poprawnie, aplikacja generuje Dokument Obliczenia Opłaty, który użytkownik może opłacić przy pomocy szybkich płatności elektronicznych – "Zapłać online". W przypadku wykonania płatności online za usługę zamówioną od bieżącego dnia usługa zostanie uruchomiona 10 minut po pomyślnym zakończeniu transkacji.

Użytkownik może również wykonać płatność w terminie późniejszym – osobiście lub przelewem na numer konta podany w Dokumencie Obliczenia Opłaty.

| 🔓 Pobierz dokument w wersji PDF                                                                                                    | Zapłać online<br>Zapłać później |
|----------------------------------------------------------------------------------------------------|---------------------------------|
| DOKUMENT OBLICZENIA OPŁATY                                                                                                    |                                 |
| 1. Nazwa i adres organu lub jednostki organizacyjnej, która w imieniu organu prowadzi państwowy zasób geodeżyjny i<br>kartograficzny<br>2. Miejscowość i | data                            |
| Centralny Ośrodek Dokumentacji Geodezyjnej i Kartograficznej<br>ul. Jana Olorachta 948 Warszaw                                                           | a, dnia 2015-08-19              |

Rysunek 11 Podgląd dokumentu Obliczenia Opłaty

#### Przedłużanie aktywnej subskrypcji

W zakładce "Przedłuż aktywną subskrypcję" wyświetlane są dotychczasowe subskrypcje Użytkownika i w celu kontynuacji subskrypcji tego samego typu należy oznaczyć subskrypcję, którą chce się przedłużyć. W celu przedłużenia subskrypcji należy określić okres przedłużenia i potwierdzić wprowadzone parametry przyciskiem "Złóż zamówienie". Okres nowej subskrypcji może być inny niż dotychczasowej natomiast typ usługi pozostanie ten sam co zaznaczonej dotychczasowej subskrypcji. Zamówiona w ten sposób subskrypcja zapewni ciągłość w dostępie do usługi systemu ASG-EUPOS.

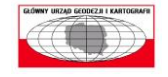

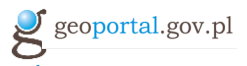

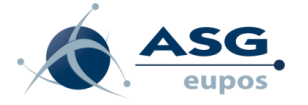

| ., | Uwaga: wybrane subskrypcje muszą mieć tą samą datę wyga<br>Subskrypcja | i <mark>śnięcia.</mark><br>Okres subskrypcji | Data rozpoczęcia | Data wygaśnięcia |
|----|------------------------------------------------------------------------|----------------------------------------------|------------------|------------------|
|    | Wykorzystywanie danych korekcyjnych RTK                                | 1 tydzień                                    | 15-03-2016 00:00 | 21-03-2016 23:59 |
| 2  | Wykorzystywanie danych korekcyjnych RTN                                | 1 tydzień                                    | 14-03-2016 10:29 | 21-03-2016 10:29 |
|    | Opłata za przed                                                        | lłużenie subskrypcji: 180.00z                | 4                |                  |
|    |                                                                        | Złóż zamówienie                              | AS               | G                |

Rysunek 12 Zakładka "Przedłuż aktywną subskrypcję"

Portal wyświetla Dokument Obliczenia Opłaty. Dalsze kroki są analogiczne jak w przypadku zamawiania nowej usługi ASG-EUPOS.

#### 2.3 Panel Klienta

Panel Klienta umożliwia zarządzanie informacjami o koncie Użytkownika, wiadomościami, dokumentami oraz udostępnionymi danymi i usługami. Stanowi element komunikacyjny między Systemem Zarządzania PZGiK, a Użytkownikiem zewnętrznym.

Do panelu Klienta można wejść ze strony startowej lub z poziomu dowolnego modułu, klikając w

ikonkę . Przycisk ten jest w pasku znajdującym się w prawym, górnym rogu ekranu. W Panelu Klienta, Użytkownik ma możliwość przełączania się między sześcioma zakładkami:

#### 1. Wiadomości

Zakładka *Wiadomości* wyświetla listę wiadomości, które Użytkownik otrzymuje z Systemu Zarządzania PZGiK. Są to głównie wiadomości o złożeniu wniosku, otrzymaniu dokumentu opłaty czy udostępnieniu usługi i otrzymaniu licencji. Można także tu znaleźć wszystkie inne informacje, zdefiniowane i wysłane do Klienta przez pracowników CODGiK, np. w celach marketingowych.

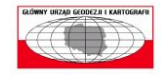

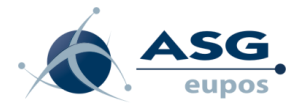

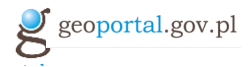

|                          | Wiadomości          |                                                                    |
|--------------------------|---------------------|--------------------------------------------------------------------|
| WIADOMOŚCI               | 2016-03-14<br>10:51 | Otrzymałeś nowy dokument "Dokument Obliczenia Opłaty"              |
| OKUMENTY / SPRAWY        |                     |                                                                    |
| DOKUMENTY<br>NIEOPŁACONE | 2016-03-14<br>10:51 | Twój wniosek o numerze WPL/2016/3339 został przyjęty do realizacji |
| UDOSTĘPNIONE<br>DANE     |                     | Usuń wszystkie                                                     |
| UDOSTĘPNIANE<br>USŁUGI   |                     |                                                                    |
| MOJE<br>KONTO            |                     |                                                                    |
|                          |                     |                                                                    |
|                          |                     |                                                                    |

Rysunek 13 Panel Klienta – zakładka Wiadomości

#### 2. Dokumenty/Sprawy

Zakładka *Dokumenty/Sprawy* zawiera 3 podzakładki. Zakładka "Wnioski o udostępnienie" wyświetla listę złożonych wniosków, a po kliknięciu na wybrany element, listę dokumentów, związanych z ich obsługą. Z poziomu tej zakładki Użytkownik może wyświetlić oraz pobrać na dysk komputera m.in. takie dokumenty jak: Wnioski o udostępnienie wybranych materiałów, Dokument obliczenia opłaty, Dokument wniesienia opłaty, Dokumenty licencyjne oraz odpowiednie pliki xades.

|                        | Wnioski o udostępnienie Zgłosze                 | nia prac Wnioski ASG EUPOS             |                                 |         |                       |  |  |  |
|------------------------|-------------------------------------------------|----------------------------------------|---------------------------------|---------|-----------------------|--|--|--|
| WIADOMOŚCI             | Numer                                           | Data rozpoczęcia                       | Data z <mark>a</mark> kończenia |         | Status                |  |  |  |
| DKUMENTY / SPRAWY      | ASG.7211.1282.2016                              | 10:51                                  | -                               |         | Sprawa zarejestrowana |  |  |  |
| DOKUMENTY              |                                                 | Dokumer                                | nt                              |         |                       |  |  |  |
| NIEUPŁACONE            | Wniosek o udostępnienie usług systemu ASG-EUPOS |                                        |                                 |         |                       |  |  |  |
| UDOSTĘPNIONE<br>DANE   | Dokument                                        |                                        |                                 |         |                       |  |  |  |
| UDOSTĘPNIANE<br>USŁUGI |                                                 | Dokument Obliczenia Opłaty             |                                 |         |                       |  |  |  |
| MOJE<br>KONTO          | DOO_2016_3_424.pdf<br>Załączniki                |                                        |                                 |         |                       |  |  |  |
|                        | Nazwa pliku                                     | Dodatkowe informacje                   | Typ pliku                       | Rozmiar | Data<br>utworzenia    |  |  |  |
|                        | 🖹 DOO_2016_3_424.html                           | Dokument Obliczenia Opłaty<br>(html)   | text/html                       | 59 KB   | 2016-03-14            |  |  |  |
|                        | DOO_2016_3_424.xade                             | Dokument Obliczenia Opłaty<br>(podpis) | application/octet-<br>stream    | 4 KB    | 2016-03-14            |  |  |  |

Rysunek 14 Panel Klienta – zakładka Dokumenty/Sprawy

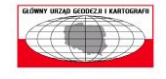

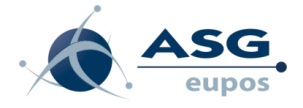

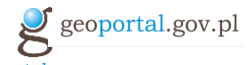

Zakładki "Zgłoszenia prac" oraz "Wnioski ASG-EUPOS" zawierają analogiczne teczki spraw jakie widoczne są w "Wnioski o udostępnienie", jednak dotyczą one odpowiednio prac geodezyjnych i kartograficznych oraz usług ASG\_EUPOS.

#### 3. Dokumenty nieopłacone

Zakładka *Dokumenty nieopłacone* wyświetla listę Dokumentów Obliczenia Opłaty, które nie zostały jeszcze opłacone przez Użytkownika. Klient ma możliwość opłacenia wybranego DOO, klikając na "Zapłać online.

|                          | Dokumenty nieopłacone   |                                                 |                    |               |  |  |  |  |  |
|--------------------------|-------------------------|-------------------------------------------------|--------------------|---------------|--|--|--|--|--|
| WIADOMOŚCI               | Numer<br>DOO/2016/3/424 | Data złożenia zamówienia<br>2016-03-14<br>10-51 | Kwota<br>25.20 zł  | Zapłać online |  |  |  |  |  |
| DORUMENTY / SPRAWY       |                         | Data złożenia zamówienia                        |                    |               |  |  |  |  |  |
| DOKUMENTY<br>NIEOPŁACONE | Numer<br>DOO/2016/3/423 | 2016-03-14<br>10:46                             | Kwota<br>180.00 zł | Zapłać online |  |  |  |  |  |
| UDOSTĘPNIONE<br>DANE     |                         |                                                 |                    |               |  |  |  |  |  |
| UDOSTĘPNIANE<br>USŁUGI   |                         |                                                 |                    |               |  |  |  |  |  |
| MOJE                     |                         |                                                 |                    |               |  |  |  |  |  |

Rysunek 15 Panel Klienta – zakładka Dokumenty nieopłacone

#### 4. Udostępniane usługi

Zakładka *Udostępniane usługi* wyświetla informacje o zamówionych usługach ASG-EUPOS. W zakładce Usługi ASG można sprawdzić udostępnione usługi systemu ASG-EUPOS wraz z czasem rozpoczęcia i zakończenia udostępniania usługi.

|                          | Usługi danych | Usługi ASG                                 |                   |                  |                  |
|--------------------------|---------------|--------------------------------------------|-------------------|------------------|------------------|
| WIADOMOŚCI               |               | Lp. Subskrypcja                            | Okres subskrypcji | Data rozpoczęcia | Data wygaśnięcia |
| VELIMENTY / CDDAWY       |               | codgik/uzytkownik                          |                   |                  |                  |
| NOMENTLY SERVICE         |               | 1. Wykorzystywanie danych korekcyjnych RTN | 1 tydzień         | 14-03-2016 10:29 | 21-03-2016 10:29 |
| DOKUMENTY<br>NIEOPŁACONE |               | 2. Wykorzystywanie danych korekcyjnych RTK | 1 tydzień         | 15-03-2016 00:00 | 21-03-2016 23:59 |
| UDOSTĘPNIONE<br>DANE     |               |                                            |                   |                  |                  |
| UDOSTĘPNIANE<br>USŁUGI   |               |                                            |                   |                  |                  |
| MOJE                     |               |                                            |                   |                  |                  |

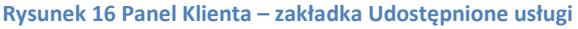

5. Moje konto

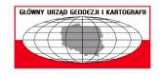

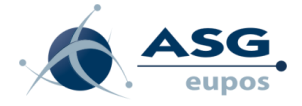

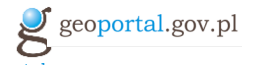

W zakładce "Moje konto" Użytkownik może edytować swoje konto w zakresie podstawowych danych, adresów do wysyłki oraz kont ASG–EUPOS.

W pierwszej zakładce możliwe do edycji są dane osobowe Użytkownika, adres zamieszkania/siedziby oraz osób do kontaktu.

| Moje dane Adr                                 | esy do <b>wysyłki</b> | Konta ASG EUPO | S |  |
|-----------------------------------------------|-----------------------|----------------|---|--|
| Moje dane                                     |                       |                |   |  |
| Imię:                                         | Aleksandra            |                | * |  |
| Nazwisko:                                     | Knapik                |                | * |  |
| Nr telefonu:                                  |                       |                | ] |  |
| Nr telefonu kom.:                             |                       |                |   |  |
| Nr fax:                                       |                       |                |   |  |
| Adres e-mail:                                 | aknapik@gispart       | tner.pl        | * |  |
| NIP:                                          |                       |                |   |  |
| PESEL:                                        |                       |                |   |  |
| Identyfikator wykonawcy<br>prac geodezyjnych: | 333444                |                |   |  |
| Adres zamieszk                                | ania/siedziby         |                |   |  |
| ul. 💌                                         |                       |                |   |  |
| Nr domu:                                      | 12                    |                | * |  |
| Nr mieszkania:                                | 4                     |                |   |  |
| Miejscowość:                                  | Nysa                  |                | * |  |
| Kod pocztowy:                                 | 11-111                |                | * |  |

Rysunek 17 Panel Klienta – zakładka Moje konto – Moje dane

W kolejnej zakładce jest mozliwość zdefiniowania adresów do wysyłki. W celu dodania nowego adresu, Uzytkownik klika znak plusa przy napisie "Dodaj adres wysyłki". Wszystkie zdefiniowane adresy można kolejno usuwać, naciskając znak "-" przy danym adresie. Po dokonaniu zmian w zakładce należy nacisnac "Zapisz" w celu ich zatwierdzenia.

| Adresat                | ImieAdresata i NazwiskoAdresata | *   |        |
|------------------------|---------------------------------|-----|--------|
| ul. 💌                  | Ulicowa                         |     |        |
| Nr domu:               | 1                               | *   |        |
| Nr mieszkania:         | 1                               |     |        |
| Miejscowość:           | Toruń                           | * - |        |
| Kod pocztowy:          | 12-345                          | *   |        |
| Poczta:                | Toruń                           | *   |        |
| Skrytka pocztowa:      |                                 |     |        |
| Adres e-mail:          |                                 |     |        |
| + Dodaj adres do wysył | ki                              |     | Zapisz |

Rysunek 18 Panel Klienta – zakładka Moje konto – Adresy do wysyłki

W nastepnej zakładce jest mozliwość podania kont ASG-EUPOS Uzytkownika. W celu dodania nowego konta, Uzytkownik klika znak plusa przy napisie "Dodaj konto". Wszystkie zdefiniowane

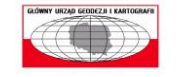

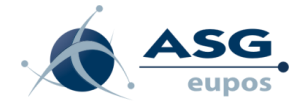

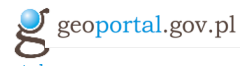

konta można kolejno usuwać, naciskając znak "-" przy danym adresie. Po dokonaniu zmian w zakładce należy nacisnac "Zapisz" w celu ich zatwierdzenia.

|                          | Moje dane                                                 | Adresy do <b>wysy</b>                       | ł <mark>ki</mark> Kon | ta ASG EUPOS |   |   |  |  |
|--------------------------|-----------------------------------------------------------|---------------------------------------------|-----------------------|--------------|---|---|--|--|
| WIADOMOŚCI               | ASG EUPOS                                                 |                                             |                       |              |   |   |  |  |
| KUMENTY / SPRAWY         | Login konta w systemie ASG EUPOS:                         |                                             |                       |              |   |   |  |  |
| DOKUMENTY<br>NIEOPŁACONE | codgik */ uzytkownik2 *                                   |                                             |                       |              |   |   |  |  |
| UDOSTĘPNIONE<br>DANE     | Adres e-mail przypisany do konta ASG EUPOS:<br>12@12.pl21 |                                             |                       |              | * |   |  |  |
| UDOSTĘPNIANE<br>USŁUGI   | Lorin konta w systemie ASG FIIPOS                         |                                             |                       |              |   |   |  |  |
| моје<br>колто            |                                                           | codgik                                      | */                    | uzytkownik   | * | _ |  |  |
|                          | Adr                                                       | Adres e-mail przypisany do konta ASG EUPOS: |                       |              |   |   |  |  |
|                          | 1:                                                        | 2@12.pl1                                    |                       |              | * |   |  |  |

Rysunek 19 Panel Klienta – zakładka Moje konto – Konta ASG\_EUPOS

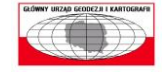